### Supplementary File (S3): How to install the XRealStats Add-in:

#### 1. Open Excel, then go to "Options".

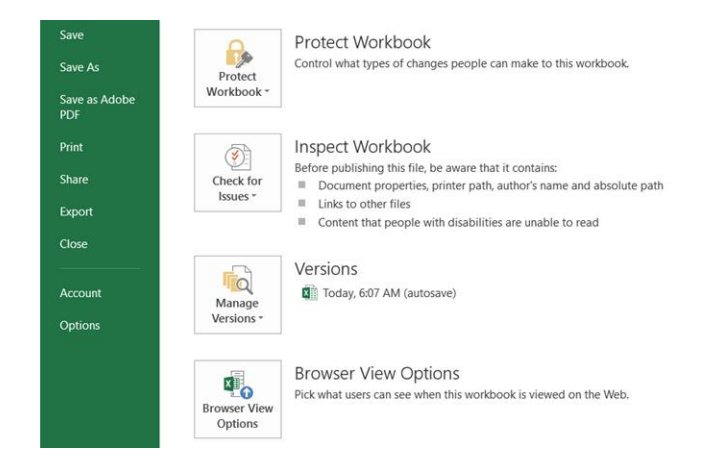

2. Click on "Add-ins". In the "Manage" box: Select Excel Add-ins and click "Go".

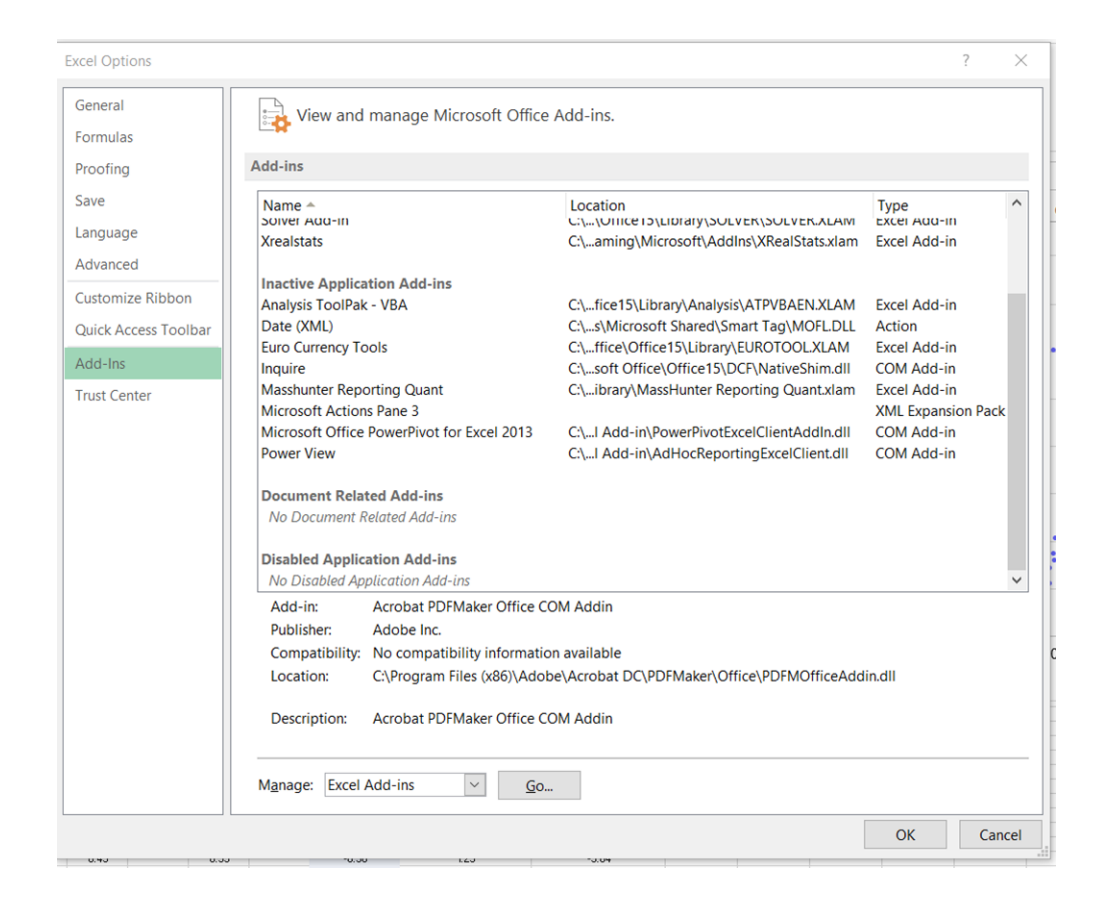

3. After downloading Xrealstats, click on "Browse" to find it in your computer. Once it is selected, it will appear in the list of Add-ins; it will need to be enabled

The default folder of the Add-ins is C:\Users\name of computer\AppData\Roaming\Microsoft\Add-ins

| Add-Ins                    |        | ?               | $\times$ |
|----------------------------|--------|-----------------|----------|
| <u>A</u> dd-Ins available: |        |                 |          |
| Analysis ToolPak           | ^      | Oł              | ¢ (      |
| Euro Currency Tools        |        | Can             | cel      |
| Masshunter Reporting Qual  |        | Brow            | se       |
| ✓ Xrealstats               |        | A <u>u</u> toma | ation    |
|                            |        |                 |          |
|                            |        |                 |          |
|                            |        |                 |          |
|                            |        |                 |          |
|                            | $\sim$ |                 |          |
| Xrealstats                 |        |                 |          |
|                            |        |                 |          |
|                            |        |                 |          |
|                            |        |                 |          |
|                            |        |                 |          |
|                            |        |                 |          |

4. Open the Table S2.xls file and click on "Enable Editing".

| FIL | E HO    | DME I    | INSERT   | PAGE LA       | YOUT       | FORMUL     | AS DA      | TA RE      | VIEW      | VIEW      | MASSHU       | NTER REP    | ORTING   | ADD-IN     | IS AG    | CROBAT      |         |                |                |                                 |           |           |            |           |       | Sign in |
|-----|---------|----------|----------|---------------|------------|------------|------------|------------|-----------|-----------|--------------|-------------|----------|------------|----------|-------------|---------|----------------|----------------|---------------------------------|-----------|-----------|------------|-----------|-------|---------|
| Ð   | PROTECT | ED VIEW  | Be care  | ful—files f   | from the I | nternet ca | in contain | viruses. U | nless you | need to e | dit, it's sa | fer to stay | in Prote | cted View. | Ena      | ible Editin | g       |                |                |                                 |           |           |            |           |       | ×       |
| BY2 |         | <b>*</b> | $\times$ | $\sqrt{-f_x}$ | =-LC       | DG(IF(BT2  | 2<0.05,'C: | \Users\j   | agui\App  | Data\Ro   | aming\M      | icrosoft\   | AddIns\  | XRealStat  | s.xlam'! | MTEST(B     | H2:BM2, | BN2:BS2),IF(BV | /2<0.05,TTEST( | BH2:BM2,BN2:BS2,2,3             | ),TTEST(E | BH2:BM2,B | N2:BS2,2,2 | ))),2)    |       | ¥       |
|     | BG      | BH       | BI       | BJ            | BK         | BL         | BM         | BN         | BO        | BP        | BQ           | BR          | BS       | BT         | BU       | BV          | BW      | BX             | BY             | BZ                              | CA        | CB        | CC         | CD        | CE    | C 🔺     |
| 1   | impute  | Ctrl-1   | Ctrl-2   | Ctrl-3        | Ctrl-4     | Ctrl-5     | Ctrl-6     | Tr-1       | Tr-2      | Tr-3      | Tr-4         | Tr-5        | Tr-6     | S₩ test    |          | F-test      | Volcano | Fold change    | p-value        | p-value Bonferroni<br>corrected |           |           |            |           |       |         |
| 2   |         | 3.58     | 4.39     | 5.65          | 4.42       | 3.99       | 3.78       | 0.69       | 2.87      | 3.08      | 3.05         | 0.19        | 3.46     | 0.05       |          | 0.19        |         | -2.08          | 8.98           | -0.73                           |           |           |            |           |       |         |
| 3   |         | 1.55     | 3.45     | 3.29          | 3.50       | 3.76       | 3.67       | 1.90       | 1.29      | 1.84      | 1.89         | 2.42        | 2.12     | 0.00       |          | 0.10        |         | -1.30          | 5.74           | -170                            |           |           | Vol        | cano plot |       |         |
| 4   |         | 3.51     | 3.69     | 3.61          | 5.76       | 3.89       | 6.06       | 1.16       | 3.12      | 6.00      | 5.66         | -2.27       | 0.88     | 0.02       |          | 0.05        |         | -2.00          | 3.74           | -2.31                           |           |           |            |           |       |         |
| 5   |         | 5.11     | 5.32     | 4.87          | 5.18       | 5.74       | 5.49       | 6.30       | 5.35      | 5.55      | 5.54         | 6.96        | 5.85     | 0.29       |          | 0.16        |         | 0.64           | 4.51           | -2.07                           |           | 30.24     |            |           |       |         |
| 6   |         | 5.39     | 4.42     | 4.26          | 4.54       | 5.41       | 4.90       | 6.28       | 5.15      | 4.77      | 4.84         | 6.87        | 6.43     | 0.21       |          | 0.21        |         | 0.90           | 4.10           | -2.20                           |           |           |            |           |       |         |
| 7   |         | 5.09     | 5.34     | 5.26          | 5.19       | 5.69       | 5.72       | 5.79       | 5.34      | 3.20      | 5.56         | 2.24        | 5.52     | 0.04       |          | 0.00        |         | -0.77          | 1.00           | -3.13                           |           |           |            |           |       |         |
| 8   |         | 2.35     | 1.86     | 1.21          | -0.09      | 2.54       | 0.35       | 6.89       | 2.21      | 2.73      | 3.10         | 6.35        | 4.84     | 0.36       |          | 0.21        |         | 2.98           | 6.85           | -137                            |           | 25.92     |            |           |       | · ·     |
| 9   |         | 2.60     | 2.77     | 3.05          | 3.16       | 3.31       | 3.02       | 2.27       | 2.75      | 3.40      | 3.69         | 3.27        | 3.45     | 0.38       |          | 0.14        |         | 0.15           | 0.89           | -3.17                           |           |           |            |           |       |         |
| 10  |         | 1.08     | 2.29     | 2.69          | 2.04       | 1.41       | 2.15       | 5.85       | 1.00      | 2.06      | 1.79         | 5.46        | 1.90     | 0.06       |          | 0.02        |         | 1.07           | 1.87           | -2.87                           |           |           |            |           |       |         |
| 11  |         | 3.49     | 3.23     | 3.83          | 4.21       | 4.09       | 3.61       | 3.09       | 3.14      | 2.03      | 1.69         | 2.99        | 4.93     | 0.39       |          | 0.03        |         | -0.77          | 2.59           | -2.65                           |           | 21.60     | •          | •         |       |         |
| 12  |         | 4.94     | 4.70     | 4.16          | 4.97       | 4.58       | 4.84       | 2.30       | 4.75      | 4.75      | 4.37         | 2.02        | 6.14     | 0.27       |          | 0.00        |         | -0.64          | 1.43           | -3.00                           | 0         |           |            |           |       |         |
| 13  |         | 7.64     | 7.56     | 7.78          | 8.24       | 8.06       | 7.46       | 7.96       | 7.49      | 7.59      | 7.65         | 8.66        | 7.58     | 0.03       |          | 0.42        |         | 0.03           | 100            | -3.13                           | le        |           |            |           |       |         |
| 14  |         | 2.87     | 2.55     | 2.94          | 3.19       | 0.65       | 2.80       | -0.12      | 3.58      | 3.57      | 3.34         | -0.62       | 3.59     | 0.01       |          | 0.11        |         | -0.28          | 2.57           | -2.66                           | 2         | 17.28     |            | · · · · · | · · · |         |
| 15  |         | 4.51     | 1.63     | 1.64          | 2.00       | 4.11       | 3.82       | 3.72       | 4.76      | 4.58      | 4./1         | 3.94        | 4.76     | 0.04       |          | 0.04        |         | 146            | 5.74           | -1/0                            | μ<br>2    |           |            |           |       |         |
| 17  |         | 0.09     | 0.09     | 7.94          | 7.74       | 0.22       | 7.91       | 8.35       | 7.53      | 7.02      | 7.06         | 9.12        | 7.60     | 0.13       |          | 0.04        |         | 0.02           | 2.65           | -2.63                           | es        |           | •          |           | - 7   |         |
| 11  |         | 0.03     | 0.03     | 1.32          | 1.00       | 0.31       | r.00       | 0.40       | 1.37      | r.03      | r.00         | 0.01        | 7.60     | 0.25       |          | 0.10        |         | 0.03           | 0.13           | -3.30                           | ~         | 10.00     |            |           |       |         |

## 5. Notice after enabling editing that the SW test, p-value and Bonferroni columns have no values. Click on "Enable Content".

| FILE  | HOME                         | INSERT        | PAGE LA          | YOUT        | FORMULA     | S DATA      | REV          | IEW V      | IEW N                 | иASSHUI | NTER REPO        | RTING       | ADD-INS    | ACR        | OBAT     |                   |                    |                                 |     |               |        |                                  |             |                | Sign in |
|-------|------------------------------|---------------|------------------|-------------|-------------|-------------|--------------|------------|-----------------------|---------|------------------|-------------|------------|------------|----------|-------------------|--------------------|---------------------------------|-----|---------------|--------|----------------------------------|-------------|----------------|---------|
| Paste | Cut<br>Copy *<br>Format Pain | Taho<br>ter B | oma<br>I∐-       | - 8 -       | ĂĂ          |             | 89 •<br>€≣ ₹ | ₽ Wi       | rap Text<br>erge & Ce | enter * | Number<br>\$ - % | 9 <u>•0</u> | Cond Forma | itional Fo | ormat as | Normal<br>Neutral | Bad<br>Calculation | Good<br>Check Cell              | 4 × | Insert Delete | Format | ∑ AutoSum<br>↓ Fill →<br>Clear → | Sort & Fi   | nd &<br>lect * |         |
| Clip  | board                        | 5             | Fo               | ont         | 5           |             | Ali          | ignment    |                       | 5       | Num              | ber         | 5          |            |          |                   | Styles             |                                 |     | Cells         |        | E                                | diting      |                | ^       |
| 🧵 SEC | URITY WARN                   | IING Auto     | omatic upd       | ate of link | ks has beer | n disabled  | Ena          | ible Conte | nt                    |         |                  |             |            |            |          |                   |                    |                                 |     |               |        |                                  |             |                | ×       |
| U11   | ÷ 1                          | $\times$      | $\checkmark f_x$ | =IFEF       | RROR(LOO    | G(G11,2),"' | ')           |            |                       |         |                  |             |            |            |          |                   |                    |                                 |     |               |        |                                  |             |                | ~       |
| B     | G BH                         | BI            | BJ               | BK          | BL          | BM          | BN           | BO         | BP                    | BQ      | BR               | BS          | BT         | BU         | BV       | BW                | BX                 | BY                              | Bž  | Z CA          | CB     | CC                               | CD          | CE             |         |
| 1 imp | ute Ctrl-1                   | Ctrl-2        | Ctrl-3           | Ctrl-4      | Ctrl-5      | Ctrl-6      | Tr-1         | Tr-2       | Tr-3                  | Tr-4    | Tr-5             | Tr-6        | SW test    | F-test     | Volcano  | Fold change       | p-value            | p-value Bonferroni<br>corrected |     |               |        |                                  |             |                |         |
| 2     | 3.58                         | 4.39          | 5.65             | 4.42        | 3.99        | 3.78        | 0.69         | 2.87       | 3.08                  | 3.05    | 0.19             | 3.46        | #NAME?     | 0.19       |          | -2.08             | #NAME?             | #NAME?                          |     |               |        |                                  |             |                |         |
| 3     | 1.55                         | 3.45          | 3.29             | 3.50        | 3.76        | 3.67        | 1.90         | 129        | 184                   | 189     | 2.42             | 2.12        | #NAME?     | 0.10       |          | -1.30             | #NAME?             | #NAME?                          |     |               |        | Volcano pl                       | ot          |                |         |
| 4     | 3.51                         | 3.69          | 3.61             | 5.76        | 3.89        | 6.06        | 1.16         | 3.12       | 6.00                  | 5.66    | -2.27            | 0.88        | #NAME?     | 0.05       |          | -2.00             | #NAME?             | #NAME?                          |     | 4.22          |        |                                  |             |                |         |
| 5     | 5.11                         | 5.32          | 4.87             | 5.18        | 5.74        | 5.49        | 6.30         | 5.35       | 5.55                  | 5.54    | 6.96             | 5.85        | #NAME?     | 0.16       |          | 0.64              | #NAME?             | #NAME?                          |     | 4.32          |        |                                  |             |                |         |
| 6     | 5.39                         | 4.42          | 4.26             | 4.54        | 5.41        | 4.90        | 6.28         | 5.15       | 4.77                  | 4.84    | 6.87             | 6.43        | #NAME?     | 0.21       |          | 0.90              | #NAME?             | #NAME?                          |     |               |        |                                  |             |                |         |
| 7     | 5.09                         | 5.34          | 5.26             | 5.19        | 5.69        | 5.72        | 5.79         | 5.34       | 3.20                  | 5.56    | 2.24             | 5.52        | #NAME?     | 0.00       |          | -0.77             | #NAME?             | #NAME?                          |     |               |        |                                  |             |                |         |
| 8     | 2.35                         | 1.86          | 1.21             | -0.09       | 2.54        | 0.35        | 6.89         | 2.21       | 2.73                  | 3.10    | 6.35             | 4.84        | #NAME?     | 0.21       |          | 2.98              | #NAME?             | #NAME?                          |     |               |        |                                  |             |                |         |
| 9     | 2.60                         | 2.77          | 3.05             | 3.16        | 3.31        | 3.02        | 2.27         | 2.75       | 3.40                  | 3.69    | 3.27             | 3.45        | #NAME?     | 0.14       |          | 0.15              | #NAME?             | #NAME?                          |     |               |        |                                  |             |                |         |
| 10    | 1.08                         | 2.29          | 2.69             | 2.04        | 1.41        | 2.15        | 5.85         | 1.00       | 2.06                  | 179     | 5.46             | 1.90        | #NAME?     | 0.02       |          | 1.07              | #NAME?             | #NAME?                          |     |               |        |                                  |             |                |         |
| 11    | 3.49                         | 3.23          | 3.83             | 4.21        | 4.09        | 3.61        | 3.09         | 3.14       | 2.03                  | 1.69    | 2.99             | 4.93        | #NAME?     | 0.03       |          | -0.77             | #NAME?             | #NAME?                          |     |               |        |                                  |             |                |         |
| 12    | 4.94                         | 4.70          | 4.16             | 4.97        | 4.58        | 4.84        | 2.30         | 4.75       | 4.75                  | 4.37    | 2.02             | 6.14        | #NAME?     | 0.00       |          | -0.64             | #NAME?             | #NAME?                          |     | Ð             |        |                                  |             |                |         |
| 13    | 7.64                         | 7.56          | 7.78             | 8.24        | 8.06        | 7.46        | 7.96         | 7.49       | 7.59                  | 7.65    | 8.66             | 7.58        | #NAME?     | 0.42       |          | 0.03              | #NAME?             | #NAME?                          |     | n             |        |                                  |             |                |         |
| 14    | 2.87                         | 2.55          | 2.94             | 3.19        | 0.65        | 2.80        | -0.12        | 3.58       | 3.57                  | 3.34    | -0.62            | 3.59        | #NAME?     | 0.11       |          | -0.28             | #NAME?             | #NAME?                          |     | 9A-           |        |                                  |             |                |         |
| 15    | 4.51                         | 163           | 1.64             | 2.00        | 4.11        | 3.82        | 3.72         | 4.76       | 4.58                  | 4.71    | 3.94             | 4.76        | #NAME?     | 0.04       |          | 1.46              | #NAME?             | #NAME?                          |     | d.            |        |                                  |             |                |         |
| 16    | 7.74                         | 7.78          | 7.94             | 7.74        | 8.22        | 7.91        | 8.36         | 7.53       | 8.11                  | 8.08    | 9.12             | 8.27        | #NAME?     | 0.04       |          | 0.36              | #NAME?             | #NAME?                          |     | set           |        |                                  |             |                |         |
| 1/    | 8.09                         | 8.09          | 7.92             | 7.86        | 8.31        | 7.80        | 8.48         | 7.97       | 7.83                  | 7.86    | 8.51             | 7.60        | #NAME?     | 0.16       |          | 0.03              | #NAME?             | #NAME?                          |     | t-tr          |        |                                  |             |                |         |
| 18    | 2.87                         | 3.39          | 2.85             | 2.93        | 3.57        | 3.05        | 2.28         | 2.18       | 2.24                  | 199     | 2.95             | 2.25        | #NAME?     | 0.87       |          | -0.79             | #NAME?             | #NAME?                          |     | 2             |        |                                  |             |                |         |
| 19    | 4.18                         | 4.43          | 4.47             | 4.73        | 4.56        | 4.81        | 2.85         | 4.33       | 3.95                  | 4.13    | 3.79             | 3.98        | #NAME?     | 0.09       |          | -0.69             | #NAME?             | #NAME?                          |     | 50            |        |                                  |             |                |         |
| 20    | 7.65                         | 8.50          | 8.78             | 8.56        | 8.65        | 8.86        | 8.44         | 7.73       | 8.37                  | 8.55    | 9.22             | 8.54        | #NAME?     | 0.86       |          | -0.02             | #NAME?             | #NAME?                          |     | т             |        |                                  |             |                |         |
| 21    | 2.84                         | 2.99          | 3.78             | 3.78        | 2.94        | 4.06        | 3.03         | 147        | 189                   | 182     | 2.63             | 133         | #NAME?     | 0.63       |          | -1.37             | #NAME?             | #NAME?                          |     |               |        |                                  |             |                |         |
| 22    | 3.66                         | 3.46          | 3.45             | 3.24        | 0.54        | 3.37        | 2.50         | 4.24       | 3.74                  | 3.55    | 2.26             | 4.24        | #NAME?     | 0.49       |          | 0.47              | #NAME?             | #NAME?                          |     |               |        |                                  |             |                |         |
| 23    | 7.48                         | 7.69          | 7.38             | 7.79        | 7.85        | 7.81        | 7.88         | 7.55       | 8.18                  | 7.80    | 9.02             | 8.60        | #NAME?     | 0.04       |          | 0.51              | #NAME?             | #NAME?                          |     |               |        |                                  |             |                |         |
| 24    | 2.66                         | 2.60          | 3.53             | 2.37        | 2.36        | 2.11        | 4.61         | 4.36       | 4.58                  | 4.20    | 4.48             | 4.37        | #NAME?     | 0.02       |          | 183               | #NAME?             | #NAME?                          |     |               |        |                                  |             |                |         |
| 25    | 8.19                         | 8.75          | 8.55             | 8.61        | 8.48        | 8.70        | 8.78         | 8.26       | 8.04                  | 7.93    | 8.26             | 7.56        | #NAME?     | 0.14       |          | -0.41             | #NAME?             | #NAME?                          |     |               |        |                                  |             |                |         |
| 26    | 3.54                         | 2.39          | 3.81             | 2.31        | 2.37        | 3.32        | 164          | 2.14       | 0.36                  | 0.53    | 0.93             | 174         | #NAME?     | 0.89       |          | -1.73             | #NAME?             | #NAME?                          |     |               |        |                                  |             |                |         |
| 27    | 4.94                         | 5.41          | 5.07             | 5.24        | 5.13        | 5.44        | 174          | 2.96       | 4.42                  | 4.15    | 2.33             | 3.75        | #NAME?     | 0.00       |          | -1.99             | #NAME?             | #NAME?                          |     | 0.00          |        |                                  |             |                |         |
| 28    | 0.96                         | 0.86          | 0.87             | 128         | 1.67        | 1.36        | 2.37         | 1.21       | 1,11                  | 0.89    | 2.95             | 0.76        | #NAME?     | 0.04       |          | 0.38              | #NAME?             | #NAME?                          |     | 0.00          |        |                                  |             |                | _       |
| 29    | 4.36                         | 3.62          | 3.75             | 3.91        | 4.28        | 3.05        | 6.74         | 4.30       | 3.97                  | 4.02    | 7.40             | 2.49        | #NAME?     | 0.01       |          | 0.99              | #NAME?             | #NAME?                          |     | -8.0          | -6.0   | -4.0 -2.0                        | 0.0 2.0     | 4.0            | б.      |
| 30    | 4.53                         | 4.60          | 4.76             | 4.64        | 5.06        | 4.71        | 2.37         | 4.58       | 4.92                  | 4.68    | 2.95             | 4.65        | #NAME?     | 0.00       |          | -0.69             | #NAME?             | #NAME?                          |     |               |        | log2 fold cha                    | nae tr/ctrl |                |         |
| 31    | 5.66                         | 6.40          | 6.53             | 6.42        | 6.23        | 6.27        | 6.57         | 5.95       | 5.92                  | 5.60    | 5.88             | 5.29        | #NAME?     | 0.50       |          | -0.38             | #NAME?             | #NAME?                          |     |               |        |                                  |             |                |         |
|       |                              |               |                  |             |             |             | -            |            |                       |         |                  |             |            |            |          |                   |                    | -                               |     |               |        |                                  |             |                |         |

#### 6. Click on the X to close this message.

| FILE      | HOME                  | INSERT   | PAGE LA       | YOUT    | FORMULA      | S DATA      | REVIE             | W VIE | W M      | ASSHU     | NTER REPO    | RTING        | ADD-INS        | S ACR        | OBAT                |                     |             |                                 |          |              |          |             |                          | 5              |
|-----------|-----------------------|----------|---------------|---------|--------------|-------------|-------------------|-------|----------|-----------|--------------|--------------|----------------|--------------|---------------------|---------------------|-------------|---------------------------------|----------|--------------|----------|-------------|--------------------------|----------------|
| <u>لم</u> | ut                    | Taho     | oma           | - 8 -   | ÂĂ           | = = =       | »»-               | 🔐 Wra | p Text   |           | Number       |              | •              | E<br>F       |                     | Normal              | Bad         | Good                            | - =      | - 🖹          | Σ        | AutoSum     | AZT I                    | Hi I           |
| Paste     | opy  •<br>ormat Paint | er B     | ΙŪ・           | 🖽 •   👌 | • <u>A</u> • | = = =       | €E <del>3</del> E | 🖶 Mer | ge & Cer | nter *    | \$ - %       | 9 •.0<br>.00 | Cond           | litional F   | ormat as<br>Table • | Neutral             | Calculation | Check Cell                      | ÷ Insei  | rt Delete Fo | rmat 🤌   | Clear *     | Sort & Fi<br>Filter ▼ Se | nd &<br>lect ≁ |
| Clipb     | bard                  | 6        | Fo            | ont     | G.           |             | Alig              | nment |          | 5         | Num          | ber          | 6              |              |                     |                     | Styles      |                                 |          | Cells        |          | Ed          | iting                    |                |
| J11       | * 1                   | $\times$ | $\sqrt{-f_x}$ | =IFEF   | RROR(LO      | G(G11,2),"" | )                 |       |          |           |              |              |                |              |                     |                     |             |                                 |          |              |          |             |                          |                |
| BG        | BH                    | BI       | BJ            | BK      | BL           | BM          | BN                | BO    | BP       | BQ        | BR           | BS           | BT             | BU           | BV                  | BW                  | BX          | BY                              | BZ       | CA           | CB       | CC          | CD                       | CE             |
| imput     | Ctrl-1                | Ctrl-2   | Ctrl-3        | Ctrl-4  | Ctrl-5       | Ctrl-6      | Tr-1              | Tr-2  | Tr-3     | Tr-4      | Tr-5         | Tr-6         | SW test        | F-test       | Volcano             | Fold change         | p-value     | p-value Bonferroni<br>corrected |          |              |          |             |                          |                |
| 2         | 3.58                  | 4.39     | 5.65          | 4.42    | 3.99         | 3.78        | 0.69              | 2.87  | 3.08     | 3.05      | 0.19         | 3.46         | #NAME?         | 0.19         |                     | -2.08               | #NAME?      | #NAME?                          |          |              |          |             |                          |                |
|           | 1.55                  | 3.45     | 3.29          | 3.50    | 3.76         | 3.67        | 1.90              | 1.29  | 1.84     | 1.89      | 2.42         | 2.12         | #NAME?         | 0.10         |                     | -130                | #NAME?      | #NAME?                          |          |              | Vo       | icano pic   | t                        |                |
|           | 3.51                  | 3.69     | 3.61          | 5.76    | 3.89         | 6.06        | 1.16              | 3.12  | 6.00     | 5.66      | -2.27        | 0.88         | #NAME?         | 0.05         |                     | -2.00               | #NAME?      | #NAME?                          |          | 4 3 2        |          |             |                          |                |
|           | 5.11                  | 5.32     | 4.87          | 5.18    | 5.74         | 5.49        | 6.30              | 5.35  | 5.55     | 5.54      | 6.96         | 5.85         | #NAME?         | 0.16         |                     | 0.64                | #NAME?      | #NAME?                          |          | 4.32         |          |             |                          |                |
|           | 5.39                  | 4.42     | 4.26          | 4.54    | 5.41         | 4.90        | 6.28              | 5.15  | 4.77     | 4.84      | 6.87         | 6.43         | #NAME?         | 0.21         |                     | 0.90                | #NAME?      | #NAME?                          |          |              |          |             |                          |                |
|           | 5.09                  | 5.34     | 5.26          | 5.19    | 5.69         | 5.72        | 5.79              | 5.34  | 3.20     | 5.56      | 2.24         | 5.52         | #NAME?         | 0.00         |                     | -0.77               | #NAME?      | #NAME?                          |          |              |          |             |                          |                |
|           | 2.35                  | 1.86     | 1.21          | -0.09   | 2.54         | 0.35        | 6.89              | 2.21  | 2.73     | 3.10      | 6.35         | 4.84         | #NAME?         | 0.21         |                     | 2.98                | #NAME?      | #NAME?                          |          |              |          |             |                          |                |
|           | 2.60                  | 2.77     | 3.05          | 3.16    | 3.31         | 3.02        | 2.27              | 2.75  | 3.40     | 3.69      | 3.27         | 3.45         | #NAME?         | 0.14         |                     | 0.15                | #NAME?      | #NAME?                          |          |              |          |             |                          |                |
|           | 1.08                  | 2.29     | 2.69          | 2.04    | 1.41         | 2.15        | 5.85              | 1.00  | 2.06     | 179       | 5.46         | 1.90         | #NAME?         | 0.02         |                     | 1.07                | #NAME?      | #NAME?                          |          |              |          |             |                          |                |
|           | 3.49                  | 3.23     | 3.83          | 4.21    | 4.09         | 3.61        | 3.09              | 3.14  | 2.03     | 1.69      | 2.99         | 4.93         | #NAME?         | 0.03         |                     | -0.77               | #NAME?      | #NAME?                          |          |              |          |             |                          |                |
|           | 4.94                  | 4.70     | 4.16          | 4.97    | 4.58         | 4.84        | 2.30              | 4.75  | 4.75     | 4.37      | 2.02         | 6.14         | #NAME?         | 0.00         |                     | -0.64               | #NAME?      | #NAME?                          | 9        |              |          |             |                          |                |
|           | 7.64                  | 7.56     | 7.78          | 8.24    | 8.06         | 7.46        | 7.96              | 7.49  | 7.59 N   | licrosoft | t Excel      |              |                |              |                     |                     | $\times$ ?  | #NAME?                          |          |              |          |             |                          |                |
|           | 2.87                  | 2.55     | 2.94          | 3.19    | 0.65         | 2.80        | -0.12             | 3.58  | 3.57     |           |              |              |                |              |                     |                     | 2           | #NAME?                          | 34-      |              |          |             |                          |                |
|           | 4.51                  | 1.63     | 1.64          | 2.00    | 4.11         | 3.82        | 3.72              | 4.76  | 4.58     |           |              |              |                |              |                     | -                   | 2           | #NAME?                          | 0        |              |          |             |                          |                |
|           | 7.74                  | 7.78     | 7.94          | 7.74    | 8.22         | 7.91        | 8.36              | 7.53  | 8.11     |           | we can't up  | poate son    | ne of the link | s in your v  | VOTKDOOK TI         | gnt now.            | 2           | #NAME?                          | - SS     |              |          |             |                          |                |
|           | 8.09                  | 8.09     | 7.92          | 7.86    | 8.31         | 7.80        | 8.48              | 7.97  | 7.83     |           |              |              |                |              |                     |                     | 2           | #NAME?                          | 1        |              |          |             |                          |                |
|           | 2.87                  | 3.39     | 2.85          | 2.93    | 3.57         | 3.05        | 2.28              | 2.18  | 2.24     | _         | You can co   | ntinue wit   | nout updatin   | ig their val | ues, or ear         | the links you think | are wrong.  | #NAME?                          | 2        |              |          |             |                          |                |
|           | 4.18                  | 4.43     | 4.47          | 4.73    | 4.56         | 4.81        | 2.85              | 4.33  | 3.95     |           |              |              |                |              |                     |                     | 2           | #NAME?                          | <u>Š</u> |              |          |             |                          |                |
|           | 7.65                  | 8.50     | 8.78          | 8.56    | 8.65         | 8.86        | 8.44              | 1.13  | 8.3/     |           |              |              | Continue       | E            | dit Links           |                     | 1           | #NAME?                          | · · ·    |              |          |             |                          |                |
|           | 2.84                  | 2.99     | 3.78          | 3.78    | 2.94         | 4.05        | 3.03              | 147   | 1.89     |           |              |              |                |              |                     |                     | 6           | #NAME?                          |          |              |          |             |                          |                |
| -         | 3.66                  | 3.46     | 3.45          | 3.24    | 0.54         | 3.37        | 2.50              | 4.24  | 3.74     |           | Was this inf | formation    | helpful?       |              |                     |                     | (           | #NAME?                          |          |              |          |             |                          |                |
|           | 7.48                  | 7.69     | 7.38          | 7.79    | 7.85         | 7.81        | 7.88              | 7.55  | 8.18     |           |              |              |                |              |                     |                     | 2           | #NAME?                          |          |              |          |             |                          |                |
| -         | 2.66                  | 2.60     | 3.53          | 2.37    | 2.36         | 2.11        | 4.61              | 4.36  | 4.58     | 4.20      | 4.48         | 4.37         | #NAME?         | 0.02         |                     | 183                 | #NAME?      | #NAME?                          |          |              |          |             |                          |                |
|           | 8.19                  | 8.75     | 8.55          | 8.61    | 8.48         | 8.70        | 8.78              | 8.26  | 8.04     | 7.93      | 8.26         | 7.56         | #NAME?         | 0.14         |                     | -0.41               | #NAME?      | #NAME?                          |          |              |          |             |                          |                |
|           | 3.54                  | 2.39     | 3.81          | 231     | 2.37         | 3.32        | 1.54              | 2.14  | 0.36     | 0.53      | 0.93         | 1.74         | #NAME?         | 0.89         |                     | -1/3                | #NAME?      | #NAME?                          |          |              |          |             |                          |                |
|           | 4.94                  | 5.41     | 5.07          | 5.24    | 5.13         | 5.44        | 1/4               | 2.36  | 4.42     | 4.15      | 2.33         | 3.75         | #NAME?         | 0.00         |                     | -199                | #NAME?      | #NAME?                          |          | 0.00         |          |             |                          |                |
|           | 0.96                  | 0.86     | 0.87          | 128     | 1.67         | 1.36        | 2.31              | 1.20  | 1.1      | 0.89      | 2.95         | 0.76         | #NAME?         | 0.04         |                     | 0.38                | #NAME?      | HNAME?                          |          | 0.00         | 60 40    | 20 (        | 0 20                     | 4.0            |
| <u></u>   | 4.36                  | 3.62     | 3.75          | 3.91    | 4.28         | 3.05        | 6.74              | 4.30  | 3.37     | 4.02      | 7.40         | 2.49         | #NAME?         | 0.01         |                     | 0.39                | #NAME?      | HINAME?                         |          | -0.0 -       | 0.0 -4.0 | -2.0 0      | 2.0                      | 4.0            |
| -         | 4.53                  | 4.60     | 4.76          | 4.64    | 5.06         | 4./1        | 2.3/              | 4.56  | 4.32     | 4.68      | 2.95         | 4.65         | HNAME?         | 0.00         |                     | -0.69               | HINDOME?    | HINAME?                         |          |              | log      | 2 fold char | ge tr/ctrl               |                |
| 1         | 5.66                  | 6.40     | 6.53          | 6.4Z    | 6.23         | 0.27        | 6.57              | 0.30  | 0.32     | 0.60      | 5.88         | 5.29         | HNAME?         | 0.50         |                     | -0.38               | HINAME ?    | HINAME /                        |          |              |          |             |                          |                |

7. Click on cell "BT2" under the SW test column. You will see the links incorporated in the formula.

#### 8. Remove both links 'C:\Users\Labhead\AppData\Roaming\Microsoft\AddIns\RealStats.xlam'! from the formula as highlighted

| Cut     | / •    | в      | . <u>u</u> - | 8 -    | ÂĂĂ<br>A  |           | =   &> -<br>=   <del>(</del> = + | E E Me   | ap Text<br>irge & Ce | nter *   | Number<br>\$ - % | 9 6.0     | Condi                                 | i<br>≢<br>tional Fo | ormat as  | Normal<br>Neutral | Bad<br>Calculation | Good<br>Check Cell              | i v ∎<br>In | sert Delete F | ormat    | ∑ AutoSur<br>↓ Fill ~<br>◆ Clear ~ | m ► A<br>Z ▼<br>Sort & | Find &   |
|---------|--------|--------|--------------|--------|-----------|-----------|----------------------------------|----------|----------------------|----------|------------------|-----------|---------------------------------------|---------------------|-----------|-------------------|--------------------|---------------------------------|-------------|---------------|----------|------------------------------------|------------------------|----------|
| ipboard |        | 6      | Fo           | nt     | G         |           | Ali                              | ignment  |                      | G        | Numb             | ber       | Forma                                 | tting *             | Table - I | S                 | tyles              |                                 | -           | Cells         | Ť        |                                    | Filter ~ S             | Select * |
|         | • : [  | ×      | s fx         | =MIN   | (C:\User  | s\LabHe   | ad\AppD                          | ata\Roan | ning\Mic             | rosoft\A | ddIns\Rea        | alStats.: | xlam'!SWT                             | EST(BH2             | :BM2),'C  | :\Users\LabHea    | id\AppData\Roa     | ming\Microsoft\AddI             | ns\Rea      | Stats.xlam'!  | WTEST    | (BN2:BS2)                          | )                      |          |
| 3G      | ВН     | BI     | BJ           | BMI    | N(number) | 1, [numbe | er2], [num                       | ber3],)  | BP                   | BQ       | BR               | BS        | BT                                    | BU                  | BV        | BW                | BX                 | BY                              | BZ          | CA            | СВ       | cc                                 | CD                     |          |
| pute    | Ctrl-1 | Ctrl-2 | Ctrl-3       | Ctrl-4 | Ctrl-5    | Ctrl-6    | Tr-1                             | Tr-2     | Tr-3                 | Tr-4     | Tr-5             | Tr-6      | SW test                               | F-test              | Volcano   | Fold change       | p-value            | p-value Bonferroni<br>corrected |             |               |          |                                    |                        |          |
| 1       | 3.58   | 4.39   | 5.65         | 4.42   | 3.99      | 3.78      | 0.69                             | 2.87     | 3.08                 | 3.05     | 0.19             | 3.46      | sts.xlam'ISW                          | 0.19                |           | -2.08             | #NAME?             | #NAME?                          |             |               |          |                                    |                        |          |
|         | 1.55   | 3.45   | 3.29         | 3.50   | 3.76      | 3.67      | 1.90                             | 129      | 1.84                 | 1.89     | 2.42             | 2.12      | #NAME?                                | 0.10                |           | -1.30             | #NAME?             | #NAME?                          |             |               | <u>۱</u> | /olcano                            | plot                   |          |
|         | 3.51   | 3.69   | 3.61         | 5.76   | 3.89      | 6.06      | 1.16                             | 3.12     | 6.00                 | 5.66     | -2.27            | 0.88      | #NAME?                                | 0.05                |           | -2.00             | #NAME?             | #NAME?                          |             | 4 22          |          |                                    |                        |          |
|         | 5.11   | 5.32   | 4.87         | 5.18   | 5.74      | 5.49      | 6.30                             | 5.35     | 5.55                 | 5.54     | 6.96             | 5.85      | #NAME?                                | 0.16                |           | 0.64              | #NAME?             | #NAME?                          |             | 4.32          |          |                                    |                        |          |
|         | 5.39   | 4.42   | 4.26         | 4.54   | 5.41      | 4.90      | 6.28                             | 5.15     | 4.77                 | 4.84     | 6.87             | 6.43      | #NAME?                                | 0.21                |           | 0.90              | #NAME?             | #NAME?                          |             |               |          |                                    |                        |          |
|         | 5.09   | 5.34   | 5.26         | 5.19   | 5.69      | 5.72      | 5.79                             | 5.34     | 3.20                 | 5.56     | 2.24             | 5.52      | #NAME?                                | 0.00                |           | -0.77             | #NAME?             | #NAME?                          |             |               |          |                                    |                        |          |
|         | 2.35   | 1.86   | 121          | -0.09  | 2.54      | 0.35      | 6.89                             | 2.21     | 2.73                 | 3.10     | 6.35             | 4.84      | #NAME?                                | 0.21                |           | 2.98              | #NAME?             | INAME?                          |             |               |          |                                    |                        |          |
|         | 2.60   | 2.77   | 3.05         | 3.16   | 3.31      | 3.02      | 2.2/<br>E 0E                     | 2.75     | 3.40                 | 3.69     | 3.27             | 3.45      | #NAME?                                | 0.02                |           | 107               | #NAME /            | HNAME?                          |             |               |          |                                    |                        |          |
|         | 3.49   | 3.23   | 3.93         | 4.21   | 4.09      | 2.13      | 3.09                             | 3.14     | 2.06                 | 169      | 2.99             | 4.93      | #NAME?                                | 0.02                |           | -0.77             | HNAME?             | HINAME?                         |             |               |          |                                    |                        |          |
|         | 4.94   | 4.70   | 4.16         | 4.97   | 4.58      | 4.84      | 2.30                             | 4.75     | 4.75                 | 4.37     | 2.02             | 6.14      | #NAME?                                | 0.00                |           | -0.64             | #NAME?             | INAME?                          |             |               |          |                                    |                        |          |
|         | 7.64   | 7.56   | 7.78         | 8.24   | 8.06      | 7.46      | 7.96                             | 7.49     | 7.59                 | 7.65     | 8.66             | 7.58      | #NAME?                                | 0.42                |           | 0.03              | #NAME?             | IINAME?                         |             | 20            |          |                                    |                        |          |
|         | 2.87   | 2.55   | 2.94         | 3.19   | 0.65      | 2.80      | -0.12                            | 3.58     | 3.57                 | 3.34     | -0.62            | 3.59      | #NAME?                                | 0.11                |           | -0.28             | #NAME?             | #NAME?                          |             | Nai           |          |                                    |                        |          |
|         | 4.51   | 1.63   | 1.64         | 2.00   | 4.11      | 3.82      | 3.72                             | 4.76     | 4.58                 | 4.71     | 3.94             | 4.76      | #NAME?                                | 0.04                |           | 146               | #NAME?             | #NAME?                          |             | 4             |          |                                    |                        |          |
|         | 7.74   | 7.78   | 7.94         | 7.74   | 8.22      | 7.91      | 8.36                             | 7.53     | 8.11                 | 8.08     | 9.12             | 8.27      | #NAME?                                | 0.04                |           | 0.36              | #NAME?             | #NAME?                          | 1           | 20            |          |                                    |                        |          |
|         | 8.09   | 8.09   | 7.92         | 7.86   | 8.31      | 7.80      | 8.48                             | 7.97     | 7.83                 | 7.86     | 8.51             | 7.60      | #NAME?                                | 0.16                |           | 0.03              | #NAME?             | #NAME?                          |             | 5             |          |                                    |                        |          |
|         | 2.87   | 3.39   | 2.85         | 2.93   | 3.57      | 3.05      | 2.28                             | 2.18     | 2.24                 | 1.99     | 2.95             | 2.25      | #NAME?                                | 0.87                |           | -0.79             | #NAME?             | #NAME?                          |             | 7             |          |                                    |                        |          |
|         | 4.18   | 4.43   | 4.47         | 4.73   | 4.56      | 4.81      | 2.85                             | 4.33     | 3.95                 | 4.13     | 3.79             | 3.98      | #NAME?                                | 0.09                |           | -0.69             | #NAME?             | #NAME?                          | 3           | 3             |          |                                    |                        |          |
|         | 7.65   | 8.50   | 8.78         | 8.56   | 8.65      | 8.86      | 8.44                             | 7.73     | 8.37                 | 8.55     | 9.22             | 8.54      | #NAME?                                | 0.86                |           | -0.02             | #NAME?             | #NAME?                          |             | T             |          |                                    |                        |          |
|         | 2.84   | 2.99   | 3.78         | 3.78   | 2.94      | 4.06      | 3.03                             | 147      | 1.89                 | 1.82     | 2.63             | 1.33      | #NAME?                                | 0.63                |           | -137              | #NAME?             | #NAME?                          |             |               |          |                                    |                        |          |
|         | 3.66   | 3.46   | 3.45         | 3.24   | 0.54      | 3.3/      | 2.50                             | 4.24     | 3.74                 | 3.55     | 2.26             | 4.24      | #NAME?                                | 0.49                |           | 0.4/              | #NAME?             | RNAME?                          |             |               |          |                                    |                        |          |
|         | 2.66   | 7.69   | 7.38         | 2.27   | 7.85      | 2.11      | 7.88                             | 7.55     | 8.18                 | 7.80     | 9.02             | 8.60      | #NAME?                                | 0.04                |           | 192               | #NAME?             | HNAME?                          |             |               |          |                                    |                        |          |
|         | 2.00   | 2.00   | 9.55         | 2.57   | 2.30      | 9.70      | 9.01                             | 9.30     | 9.04                 | 9.20     | 9.26             | 4.37      | HNAME?                                | 0.02                |           | -0.41             | HNAME?             | HINAME?                         |             |               |          |                                    |                        |          |
|         | 3.54   | 2.39   | 3.81         | 2.31   | 2.37      | 3.32      | 164                              | 2.14     | 0.36                 | 0.53     | 0.93             | 174       | #NAME?                                | 0.89                |           | -173              | #NAME?             | #NAME?                          |             |               |          |                                    |                        |          |
|         | 4.94   | 5.41   | 5.07         | 5.24   | 5.13      | 5.44      | 1.74                             | 2.96     | 4.42                 | 4.15     | 2.33             | 3.75      | #NAME?                                | 0.00                |           | -199              | #NAME?             | #NAME?                          |             |               |          |                                    |                        |          |
|         | 0.96   | 0.86   | 0.87         | 1.28   | 1.67      | 1.36      | 2.37                             | 1.21     | 111                  | 0.89     | 2.95             | 0.76      | #NAME?                                | 0.04                |           | 0.38              | #NAME?             | #NAME?                          |             | 0.00          |          |                                    |                        | _        |
|         | 4.36   | 3.62   | 3.75         | 3.91   | 4.28      | 3.05      | 6.74                             | 4.30     | 3.97                 | 4.02     | 7.48             | 2.49      | #NAME?                                | 0.01                |           | 0.99              | #NAME?             | #NAME?                          |             | -8.0          | -6.0 -4  | 4.0 -2.0                           | 0.0 2.0                | 4.0      |
|         | 4.53   | 4.60   | 4.76         | 4.64   | 5.06      | 4.71      | 2.37                             | 4.58     | 4.92                 | 4.68     | 2.95             | 4.65      | #NAME?                                | 0.00                |           | -0.69             | #NAME?             | #NAME?                          |             |               |          | log2 fold o                        | hange tr/ctrl          |          |
|         | 5.66   | 6.40   | 6.53         | 6.42   | 6.23      | 6.27      | 6.57                             | 5.95     | 5.92                 | 5.60     | 5.88             | 5.29      | #NAME?                                | 0.50                |           | -0.38             | #NAME?             | #NAME?                          |             |               |          | gr 1014 0                          |                        |          |
|         | 2.65   | 2.35   | 5.63         | 2.44   | 3.85      | 2.18      | 1.87                             | 2.89     | 4.85                 | 4.81     | 2.03             | 5.60      | #NAME?                                | 0.70                |           | 0.49              | #NAME?             | #NAME?                          |             |               |          |                                    |                        |          |
|         | 7.57   | 7.75   | 7.86         | 7.71   | 8.42      | 7.65      | 7.97                             | 7.31     | 7.98                 | 7.69     | 8.64             | 7.90      | #NAME?                                | 0.46                |           | 0.09              | #NAME?             | #NAME?                          |             |               |          |                                    |                        |          |
|         | 5.64   | 5.64   | 5.84         | 5.45   | 6.05      | 5.48      | 6.83                             | 6.15     | 5.36                 | 5.83     | 6.95             | 5.97      | #NAME?                                | 0.05                |           | 0.50              | #NAME?             | #NAME?                          |             |               |          |                                    |                        |          |
|         | 3.24   | 4.32   | 0.73         | 2.00   | 4.50      | 0.83      | 4.30                             | 4.43     | 2.60                 | 2.20     | 0.0/             | 2.79      | #PLANE?                               | 0.24                |           | 0.54              | #NAME /            | HINAME (                        |             |               |          |                                    |                        |          |
|         | 0.89   | 108    | 2.33         | 136    | 2.00      | 3.03      | 3.43                             | 0.65     | 114                  | 0.94     | 4.06             | 0.53      | #NAME?                                | 0.00                |           | 0.41              | #NAME?             | tiNAME?                         |             |               |          |                                    |                        |          |
|         | 5.60   | 5.89   | 5.90         | 5.95   | 6.29      | 6.29      | 7.55                             | 5.45     | 5.86                 | 6.13     | 7.92             | 6.34      | #NAME?                                | 0.01                |           | 0.55              | #NAME?             | #NAME?                          |             |               |          |                                    |                        |          |
|         | 3.96   | 3.22   | 2.51         | 3.14   | 4.40      | 3.37      | 4.89                             | 3.65     | 3.11                 | 3.43     | 4.92             | 3.60      | #NAME?                                | 0.74                |           | 0.50              | #NAME?             | #NAME?                          |             |               |          |                                    |                        |          |
|         | 8.40   | 8.75   | 8.81         | 8.71   | 8.51      | 8.74      | 8.66                             | 8.21     | 7.92                 | 8.32     | 8.82             | 7.97      | #NAME?                                | 0.10                |           | -0.33             | #NAME?             | #NAME?                          |             |               |          |                                    |                        |          |
|         | 5.70   | 5.82   | 6.00         | 5.76   | 6.42      | 5.92      | 5.97                             | 5.47     | 5.69                 | 5.76     | 6.25             | 5.42      | #NAME?                                | 0.69                |           | -0.18             | #NAME?             | #NAME?                          |             |               |          |                                    |                        |          |
|         | 5.93   | 6.30   | 6.57         | 6.29   | 6.13      | 6.63      | 6.62                             | 5.83     | 5.97                 | 5.96     | 6.68             | 6.15      | #NAME?                                | 0.51                |           | -0.11             | #NAME?             | #NAME?                          |             |               |          |                                    |                        |          |
|         | 4.49   | 3.71   | 3.96         | 4.30   | 3.39      | 4.51      | 2.51                             | 4.62     | 4.02                 | 3.75     | 3.50             | 4.16      | #NAME?                                | 0.33                |           | -0.30             | #NAME?             | #NAME?                          |             |               |          |                                    |                        |          |
|         |        |        |              |        |           |           |                                  |          |                      |          |                  |           | • • • • • • • • • • • • • • • • • • • |                     |           |                   | AND A R A R AND A  |                                 |             |               |          |                                    |                        |          |

#### 9. A valid value should appear. Fill down the formula to the end of the column.

| 🖌 Cut<br>🛅 Cop | v -             | Tahor  | na r         | 8      | ÂĂ           | ===          | » »               | 🔐 Wr    | ap Text   |        | Number |             | •        | I≢         | - And               | Normal      | Bad         | Good                            |     | - *          |        | ∑ AutoSum ·    | Ž 🕈 🕯                     | H                |
|----------------|-----------------|--------|--------------|--------|--------------|--------------|-------------------|---------|-----------|--------|--------|-------------|----------|------------|---------------------|-------------|-------------|---------------------------------|-----|--------------|--------|----------------|---------------------------|------------------|
| Forn 🎸         | ,<br>nat Painte | в 1    | <u>U</u> -   | - Č    | • <u>A</u> • | 5 <b>5</b> 5 | 42 <del>4</del> 2 | 🔁 Me    | erge & Ce | nter * | \$ - % | 9 <u>00</u> | .00 Cond | itional Fo | ormat as<br>Table * | Neutral     | Calculation | Check Cell                      | , ⊓ | isert Delete | Format | Clear 👻        | Sort & Fil<br>Filter * Se | ind &<br>elect * |
| lipboard       | ł               | 5      | Fo           | nt     | 6            |              | Alig              | nment   |           | r,     | Numb   | ber         | 5        | itting     | lable               |             | Styles      |                                 |     | Cells        |        | Ed             | diting                    | neer             |
|                | • :             | ×      | / fx         | =MIN   | (SWTEST      | (BH2:BM      | 2),SWTES          | T(BN2:B | (\$2))    |        |        |             |          |            |                     |             |             |                                 |     |              |        |                |                           |                  |
| BG             | ВН              | BI     | BJ           | BK     | BL           | BM           | BN                | BO      | BP        | BQ     | BR     | BS          | BT       | BU         | BV                  | BW          | BX          | BY                              | BZ  | CA           | CB     | CC             | CD                        |                  |
| pute           | Ctrl-1          | Ctrl-2 | Ctrl-3       | Ctrl-4 | Ctrl-5       | Ctrl-6       | Tr-1              | Tr-2    | Tr-3      | Tr-4   | Tr-5   | Tr-6        | SW test  | F-test     | Volcano             | Fold change | p-value     | p-value Bonferroni<br>corrected |     |              |        |                |                           |                  |
|                | 3.58            | 4.39   | 5.65         | 4.42   | 3.99         | 3.78         | 0.69              | 2.87    | 3.08      | 3.05   | 0.19   | 3.46        | 0.05     | 0.19       |                     | -2.08       | #NAME?      | #NAME?                          |     |              |        |                |                           |                  |
|                | 1.55            | 3.45   | 3.29         | 3.50   | 3.76         | 3.67         | 1.90              | 1.29    | 1.84      | 1.89   | 2.42   | 2.12        | #NAME?   | 0.10       |                     | -1.30       | #NAME?      | #NAME?                          |     |              |        | Volcano plo    | ot                        |                  |
|                | 3.51            | 3.69   | 3.61         | 5.76   | 3.89         | 6.06         | 1.16              | 3.12    | 6.00      | 5.66   | -2.27  | 0.88        | #NAME?   | 0.05       |                     | -2.00       | #NAME?      | #NAME?                          |     | 4 32         |        |                |                           |                  |
|                | 5.11            | 5.32   | 4.87         | 5.18   | 5.74         | 5.49         | 6.30              | 5.35    | 5.55      | 5.54   | 6.96   | 5.85        | #NAME?   | 0.16       |                     | 0.64        | #NAME?      | #NAME?                          |     | 4.52         |        |                |                           |                  |
|                | 5.39            | 4.42   | 4.26         | 4.54   | 5.41         | 4.90         | 6.28              | 5.15    | 4.77      | 4.84   | 6.87   | 6.43        | #NAME?   | 0.21       |                     | 0.90        | #NAME?      | #NAME?                          |     |              |        |                |                           |                  |
|                | 5.09            | 5.34   | 5.26         | 5.19   | 5.69         | 5.72         | 5.79              | 5.34    | 3.20      | 5.56   | 2.24   | 5.52        | #NAME?   | 0.00       |                     | -0.77       | #NAME?      | #NAME?                          |     |              |        |                |                           |                  |
|                | 2.35            | 2.77   | 2.05         | -0.09  | 2.54         | 2.02         | 6.89              | 2.21    | 2.73      | 3.10   | 6.35   | 4.84        | #NAME?   | 0.21       |                     | 2.98        | #NAME?      | #NAME?                          |     |              |        |                |                           |                  |
|                | 2.60            | 2.77   | 2.00         | 3.10   | 3.31         | 3.02         | 5.05              | 2.75    | 2.06      | 179    | 5.40   | 3.40        | HNAMME ? | 0.02       |                     | 107         | HNAME ?     | HNAME?                          |     |              |        |                |                           |                  |
|                | 3.49            | 3.23   | 3.83         | 4.21   | 4.09         | 3.61         | 3.09              | 3.14    | 2.00      | 169    | 2.99   | 4.93        | #NAME?   | 0.02       |                     | -0.77       | #NAME?      | #NAME?                          |     |              |        |                |                           |                  |
|                | 4.94            | 4 70   | 4.16         | 4.97   | 4.58         | 4.84         | 2.30              | 4.75    | 4.75      | 4.37   | 2.02   | 6.14        | #NAME?   | 0.00       |                     | -0.64       | #NAME?      | #NAME?                          |     | -            |        |                |                           |                  |
|                | 7.64            | 7.56   | 7.78         | 8.24   | 8.06         | 7.46         | 7.96              | 7.49    | 7.59      | 7.65   | 8.66   | 7.58        | #NAME?   | 0.42       |                     | 0.03        | #NAME?      | #NAME?                          |     | ure.         |        |                |                           |                  |
|                | 2.87            | 2.55   | 2.94         | 3.19   | 0.65         | 2.80         | -0.12             | 3.58    | 3.57      | 3.34   | -0.62  | 3.59        | #NAME?   | 0.11       |                     | -0.28       | #NAME?      | #NAME?                          |     | Na           |        |                |                           |                  |
|                | 4.51            | 1.63   | 1.64         | 2.00   | 4.11         | 3.82         | 3.72              | 4.76    | 4.58      | 4.71   | 3.94   | 4.76        | #NAME?   | 0.04       |                     | 1.46        | #NAME?      | #NAME?                          |     | 4            |        |                |                           |                  |
|                | 7.74            | 7.78   | 7.94         | 7.74   | 8.22         | 7.91         | 8.36              | 7.53    | 8.11      | 8.08   | 9.12   | 8.27        | #NAME?   | 0.04       |                     | 0.36        | #NAME?      | #NAME?                          |     | SI           |        |                |                           |                  |
|                | 8.09            | 8.09   | 7.92         | 7.86   | 8.31         | 7.80         | 8.48              | 7.97    | 7.83      | 7.86   | 8.51   | 7.60        | #NAME?   | 0.16       |                     | 0.03        | #NAME?      | #NAME?                          |     | 91-1         |        |                |                           |                  |
|                | 2.87            | 3.39   | 2.85         | 2.93   | 3.57         | 3.05         | 2.28              | 2.18    | 2.24      | 1.99   | 2.95   | 2.25        | #NAME?   | 0.87       |                     | -0.79       | #NAME?      | #NAME?                          |     | 2            |        |                |                           |                  |
|                | 4.18            | 4.43   | 4.47         | 4.73   | 4.56         | 4.81         | 2.85              | 4.33    | 3.95      | 4.13   | 3.79   | 3.98        | #NAME?   | 0.09       |                     | -0.69       | #NAME?      | #NAME?                          |     | ğ            |        |                |                           |                  |
|                | 7.65            | 2.00   | 2.79         | 8.56   | 8.65         | 8.86         | 8.44              | 1.73    | 8.37      | 8.55   | 9.22   | 8.54        | HNAME?   | 0.85       |                     | -0.02       | #NAME /     | HNAME /                         |     |              |        |                |                           |                  |
|                | 2.04            | 3.46   | 3.70         | 3.70   | 0.54         | 9.00         | 2.50              | 4.24    | 3.74      | 3.55   | 2.63   | 4.24        | HNAME?   | 0.65       |                     | -1.37       | #NAME?      | HINAME?                         |     |              |        |                |                           |                  |
|                | 7.48            | 7.69   | 7.38         | 7.79   | 7.95         | 7.81         | 7.99              | 7.55    | 8.18      | 7.80   | 9.02   | 8.60        | #NAME?   | 0.43       |                     | 0.51        | #NAME?      | #NAME?                          |     |              |        |                |                           |                  |
|                | 2.66            | 2.60   | 3.53         | 2.37   | 2.36         | 2.11         | 4.61              | 4.36    | 4.58      | 4.20   | 4.48   | 4.37        | #NAME?   | 0.02       |                     | 183         | #NAME?      | #NAME?                          |     |              |        |                |                           |                  |
|                | 8.19            | 8.75   | 8.55         | 8.61   | 8.48         | 8.70         | 8.78              | 8.26    | 8.04      | 7.93   | 8.26   | 7.56        | #NAME?   | 0.14       |                     | -0.41       | #NAME?      | #NAME?                          |     |              |        |                |                           |                  |
|                | 3.54            | 2.39   | 3.81         | 2.31   | 2.37         | 3.32         | 1.64              | 2.14    | 0.36      | 0.53   | 0.93   | 1.74        | #NAME?   | 0.89       |                     | -1.73       | #NAME?      | #NAME?                          |     |              |        |                |                           |                  |
|                | 4.94            | 5.41   | 5.07         | 5.24   | 5.13         | 5.44         | 1.74              | 2.96    | 4.42      | 4.15   | 2.33   | 3.75        | #NAME?   | 0.00       |                     | -1.99       | #NAME?      | #NAME?                          |     |              |        |                |                           |                  |
|                | 0.96            | 0.86   | 0.87         | 1.28   | 1.67         | 1.36         | 2.37              | 1.21    | 111       | 0.89   | 2.95   | 0.76        | #NAME?   | 0.04       |                     | 0.38        | #NAME?      | #NAME?                          |     | 0.00         |        |                |                           |                  |
|                | 4.36            | 3.62   | 3.75         | 3.91   | 4.28         | 3.05         | 6.74              | 4.30    | 3.97      | 4.02   | 7.40   | 2.49        | #NAME?   | 0.01       |                     | 0.99        | #NAME?      | #NAME?                          |     | -8.0         | -6.0   | -4.0 -2.0 (    | 0.0 2.0                   | 4.               |
|                | 4.53            | 4.60   | 4.76         | 4.64   | 5.06         | 4.71         | 2.37              | 4.58    | 4.92      | 4.68   | 2.95   | 4.65        | #NAME?   | 0.00       |                     | -0.69       | #NAME?      | #NAME?                          |     |              |        | log2 fold char | nge tr/ctrl               |                  |
|                | 5.66            | 6.40   | 6.53         | 6.42   | 6.23         | 6.27         | 6.57              | 5.95    | 5.92      | 5.60   | 5.88   | 5.29        | #NAME?   | 0.50       |                     | -0.38       | #NAME?      | #NAME?                          |     |              |        |                | -                         |                  |
|                | 2.65            | 2.35   | 5.63<br>7.00 | 2.44   | 3.85         | 2.18         | 7.97              | 2.89    | 4.65      | 4.81   | 2.03   | 5.60        | HINAME?  | 0.70       |                     | 0.49        | HINDAME ?   | HNAME?                          |     |              |        |                |                           |                  |
|                | 5.64            | 5.64   | 5.84         | 5.45   | 6.05         | 5.49         | 6.83              | 6.15    | 7.30      | 7.63   | 6.95   | 5.97        | #NAME?   | 0.45       |                     | 0.03        | HINDONE ?   | HINDAME /                       |     |              |        |                |                           |                  |
|                | 5.24            | 4.92   | 5.73         | 5.86   | 4.50         | 6.83         | 4.36              | 4.43    | 7.39      | 7.26   | 5.57   | 7.30        | #NAME?   | 0.24       |                     | 0.54        | #NAME?      | #NAME?                          |     |              |        |                |                           |                  |
|                | 2.99            | 3.03   | 2.95         | 2.90   | 2.86         | 3.83         | 3.49              | 2.65    | 2.60      | 2.75   | 2.77   | 2.79        | #NAME?   | 0.80       |                     | -0.25       | #NAME?      | #NAME?                          |     |              |        |                |                           |                  |
|                | 0.89            | 1.08   | 2.23         | 136    | 1.16         | 1.55         | 3.42              | 0.65    | 114       | 0.94   | 4.06   | 0.53        | #NAME?   | 0.02       |                     | 0.41        | #NAME?      | #NAME?                          |     |              |        |                |                           |                  |
|                | 5.60            | 5.89   | 5.90         | 5.95   | 6.29         | 6.29         | 7.55              | 5.45    | 5.86      | 6.13   | 7.92   | 6.34        | #NAME?   | 0.01       |                     | 0.55        | #NAME?      | #NAME?                          |     |              |        |                |                           |                  |
|                | 3.96            | 3.22   | 2.51         | 3.14   | 4.48         | 3.37         | 4.89              | 3.65    | 3.11      | 3.43   | 4.92   | 3.60        | #NAME?   | 0.74       |                     | 0.50        | #NAME?      | #NAME?                          |     |              |        |                |                           |                  |
|                | 8.40            | 8.75   | 8.81         | 8.71   | 8.51         | 8.74         | 8.66              | 8.21    | 7.92      | 8.32   | 8.82   | 7.97        | #NAME?   | 0.10       |                     | -0.33       | #NAME?      | #NAME?                          |     |              |        |                |                           |                  |
|                | 5.70            | 5.82   | 6.00         | 5.76   | 6.42         | 5.92         | 5.97              | 5.47    | 5.69      | 5.76   | 6.25   | 5.42        | #NAME?   | 0.69       |                     | -0.18       | #NAME?      | #NAME?                          |     |              |        |                |                           |                  |
|                | 5.93            | 6.30   | 6.57         | 6.29   | 6.13         | 6.63         | 6.62              | 5.83    | 5.97      | 5.96   | 6.68   | 6.15        | #NAME?   | 0.51       |                     | -0.11       | #NAME?      | #NAME?                          |     |              |        |                |                           |                  |
|                | 4.49            | 3.71   | 3.96         | 4.30   | 3.39         | 4.51         | 2.51              | 4.62    | 4.02      | 3.75   | 3.50   | 4.16        | #NAME?   | 0.33       |                     | -0.30       | #NAME?      | #NAME?                          |     |              |        |                |                           |                  |
|                | 5.92            | 5.93   | 5.82         | 5.92   | 5.99         | 6.26         | 6.30              | 5.81    | 5.24      | 5.19   | 6.31   | 5.22        | THNAME?  | 0.01       |                     | .0.29       | INDME?      | 111/01/16/2                     |     |              |        |                |                           |                  |

# 9. Repeat the same operation in the column of the p-value "BX". This is for the Mann-Whitney test

| 👗 Cut<br>🗈 Copy<br>🚿 Forma | at Painter   | Tahor<br>B | ma •          | 8 -          | A A       | ==;         | =   & -<br>=   -= + | ₽ Wr        | rap Text<br>erge & Cer | iter ~       | Number<br>\$~% | 9 4.0    | .00<br>Forma | itional Fe | ormat as<br>Table * | Normal<br>Neutral | Bad<br>Calculation      | Good<br>Check Cell       | 4 7 1           | insert D | elete Format | ∑ AutoSum<br>↓ Fill ~<br>Clear *</th <th>Sort &amp; F</th> <th>ind &amp;</th> | Sort & F     | ind & |
|----------------------------|--------------|------------|---------------|--------------|-----------|-------------|---------------------|-------------|------------------------|--------------|----------------|----------|--------------|------------|---------------------|-------------------|-------------------------|--------------------------|-----------------|----------|--------------|-------------------------------------------------------------------------------|--------------|-------|
| Clipboard                  |              | 6          | For           | nt           | 6         |             | Ali                 | gnment      |                        | 5            | Num            | ber      | 6            |            |                     |                   | Styles                  |                          |                 |          | Cells        | E                                                                             | diting       |       |
|                            | *            | ×          | 🖌 fx          | =-LO0        | G(IF(BT2< | <0.05,'C:'  | \Users\La           | bHead\A     | ppData\f               | Roamin       | g\Microso      | ft\AddIr | s\RealSta    | its.xlam'  | IMTEST              | BH2:BM2,BN2       | ::BS2),IF(BU2<0.05      | ,TTEST(BH2:BM2,BN2       | 2:BS2 <b>,2</b> | 2,3),TTE | ST(BH2:BM    | 2,BN2:BS2,2,2)                                                                | ),2)         |       |
| BG                         | BH           | BI         | BJ            | BK           | IF(logi   | cal_test, [ | value_if_t          | rue], [valu | e_if_false]            | BQ           | BR             | BS       | BT           | BU         | BV                  | BW                | BX                      | BY<br>p-value Bopferropi | BZ              | _        | CA (         | B CC                                                                          | CD           | (     |
| mpute                      | Ctrl-1       | Ctrl-2     | Ctrl-3        | Ctrl-4       | Ctrl-5    | Ctrl-6      | Tr-1                | Tr-2        | Tr-3                   | Tr-4         | Tr-5           | Tr-6     | SW test      | F-test     | Volcano             | Fold change       | p-value                 | corrected                |                 |          |              |                                                                               |              |       |
|                            | 3.58         | 4.39       | 5.65          | 4.42         | 3.99      | 3.78        | 0.69                | 2.87        | 3.08                   | 3.05         | 0.19           | 3.46     | 0.05         | 0.19       | 1                   | -2.08             | =-LOG(IF(BT2<0.05,'C:VJ | s #NAME?                 |                 |          |              | Valaana ni                                                                    | -+           |       |
|                            | 1.55         | 3.45       | 3.29          | 3.50         | 3.76      | 3.67        | 1.90                | 1.29        | 1.84                   | 1.89         | 2.42           | 2.12     | 0.00         | 0.10       |                     | -1.30             | #NAME?                  | #NAME?                   |                 |          |              | voicano pi                                                                    | σι           |       |
|                            | 3.51         | 3.69       | 3.61          | 5.76         | 3.89      | 6.06        | 1.16                | 3.12        | 6.00                   | 5.66         | -2.27          | 0.88     | 0.02         | 0.05       |                     | -2.00             | #NAME?                  | #NAME?                   |                 | 30.2     | 4            |                                                                               |              |       |
|                            | 5.11         | 5.32       | 4.87          | 5.18         | 5.74      | 5.49        | 6.30                | 5.35        | 5.55                   | 5.54         | 6.96           | 5.85     | 0.29         | 0.16       |                     | 0.64              | 4.51                    | -194                     |                 |          | -            |                                                                               |              |       |
|                            | 5.33         | 4.42       | 4.26          | 4.54         | 5.41      | 4.90        | 6.28                | 5.75        | 4.77                   | 4.84         | 6.87           | 6.43     | 0.21         | 0.21       |                     | 0.90              | 4.10                    | -2.07                    |                 |          |              |                                                                               |              |       |
|                            | 5.03         | 5.34       | 0.26          | 5.19         | 5.69      | 5.72        | 5.79                | 5.34        | 3.20                   | 0.56         | 2.24           | 5.52     | 0.04         | 0.00       |                     | -0.77             | #REAME?                 | #NAME?                   |                 | 25.9     | 2            |                                                                               |              |       |
|                            | 2.33         | 2.77       | 2.05          | -0.09        | 2.54      | 2.02        | 0.89                | 2.21        | 2./3                   | 3.10         | 0.35           | 4.84     | 0.36         | 0.21       |                     | 2.98              | C5.0                    | -124                     |                 | 20.0     | 2            |                                                                               |              |       |
|                            | 2.60         | 2.29       | 2.00          | 2.04         | 3.31      | 2.15        | 5.95                | 2.75        | 2.06                   | 179          | 5.46           | 3.45     | 0.06         | 0.02       |                     | 107               | 197                     | -3.04                    |                 |          |              |                                                                               |              |       |
|                            | 2.49         | 3.23       | 2.63          | 4.21         | 4.09      | 2.13        | 3.09                | 2.14        | 2.06                   | 169          | 2.99           | 4.92     | 0.06         | 0.02       |                     | -0.77             | 2.59                    | -2.74                    |                 | 21.6     | 0            |                                                                               |              |       |
|                            | 4.94         | 4 70       | 4.16          | 4.21         | 4.03      | 4.84        | 2.30                | 4.75        | 4.75                   | 4.37         | 2.03           | 6.14     | 0.33         | 0.03       |                     | -0.77             | 143                     | -2.92                    |                 | 21.0     | 0            | • •                                                                           |              |       |
|                            | 7.64         | 7.56       | 7.78          | 8.24         | 8.06      | 7.46        | 7.96                | 7.49        | 7.59                   | 7.65         | 8.66           | 7.58     | 0.03         | 0.42       |                     | 0.03              | #NAME?                  | #NAME2                   |                 | 91       |              |                                                                               |              |       |
|                            | 2.87         | 2.55       | 2.94          | 3 19         | 0.65      | 2.80        | -0.12               | 3.58        | 3.57                   | 3.34         | -0.62          | 3.59     | 0.01         | 0.11       |                     | -0.28             | #NAME?                  | IINAME?                  |                 | le       |              |                                                                               |              |       |
|                            | 4.51         | 163        | 164           | 2.00         | 4.11      | 3.82        | 3.72                | 4.76        | 4.58                   | 4.71         | 3.94           | 4.76     | 0.04         | 0.04       |                     | 146               | #NAME?                  | #NAME?                   |                 | E 17.2   | 8            |                                                                               | •            |       |
|                            | 7.74         | 7.78       | 7.94          | 7.74         | 8.22      | 7.91        | 8.36                | 7.53        | 8.11                   | 8.08         | 9.12           | 8.27     | 0.13         | 0.04       |                     | 0.36              | 2.65                    | -2.50                    |                 | st       |              |                                                                               | 1.1.5        |       |
|                            | 8.09         | 8.09       | 7.92          | 7.86         | 8.31      | 7.80        | 8.48                | 7.97        | 7.83                   | 7.96         | 8.51           | 7.60     | 0.25         | 0.16       |                     | 0.03              | 0.19                    | -3.25                    |                 | ę.       |              | 1                                                                             | 1 . A.       |       |
|                            | 2.87         | 3.39       | 2.85          | 2.93         | 3.57      | 3.05        | 2.28                | 2.18        | 2.24                   | 1.99         | 2.95           | 2.25     | 0.04         | 0.87       |                     | -0.79             | #NAME?                  | #NAME?                   |                 | \$ 12.9  | 6            |                                                                               | 1.1.1.1.1    |       |
|                            | 4.18         | 4.43       | 4.47          | 4.73         | 4.56      | 4.81        | 2.85                | 4.33        | 3.95                   | 4.13         | 3.79           | 3.98     | 0.09         | 0.09       |                     | -0.69             | 6.22                    | -143                     |                 | ġ.       |              |                                                                               |              | •     |
|                            | 7.65         | 8.50       | 8.78          | 8.56         | 8.65      | 8.86        | 8.44                | 7.73        | 8.37                   | 8.55         | 9.22           | 8.54     | 0.04         | 0.86       |                     | -0.02             | #NAME?                  | #NAME?                   |                 | 4        |              | 1.945                                                                         |              | •.    |
|                            | 2.84         | 2.99       | 3.78          | 3.78         | 2.94      | 4.06        | 3.03                | 1.47        | 1.89                   | 1.82         | 2.63           | 1.33     | 0.13         | 0.63       |                     | -1.37             | 8.44                    | -0.76                    |                 | 8.6      | 4            |                                                                               |              |       |
|                            | 3.66         | 3.46       | 3.45          | 3.24         | 0.54      | 3.37        | 2.58                | 4.24        | 3.74                   | 3.55         | 2.26           | 4.24     | 0.00         | 0.49       |                     | 0.47              | #NAME?                  | #NAME?                   |                 |          | •            |                                                                               |              |       |
|                            | 7.48         | 7.69       | 7.38          | 7.79         | 7.85      | 7.81        | 7.88                | 7.55        | 8.18                   | 7.80         | 9.02           | 8.60     | 0.26         | 0.04       |                     | 0.51              | 3.71                    | -2.19                    |                 |          |              |                                                                               |              | 2     |
|                            | 2.66         | 2.60       | 3.53          | 2.37         | 2.36      | 2.11        | 4.61                | 4.36        | 4.58                   | 4.20         | 4.48           | 4.37     | 0.15         | 0.02       |                     | 1.83              | 12.88                   | 0.57                     |                 | 43       | 2            | <ul> <li>• • • • • • • • • • • • • • • • • • •</li></ul>                      | 100          | C • • |
|                            | 8.19         | 8.75       | 8.55          | 8.61         | 8.48      | 8.70        | 8.78                | 8.26        | 8.04                   | 7.93         | 8.26           | 7.56     | 0.41         | 0.14       |                     | -0.41             | 4.25                    | -2.02                    |                 | 4.5      | 2            | 19.24                                                                         | 1.11         |       |
|                            | 3.54         | 2.39       | 3.81          | 2.31         | 2.37      | 3.32        | 1.64                | 2.14        | 0.36                   | 0.53         | 0.93           | 1.74     | 0.10         | 0.89       |                     | -173              | 9.29                    | -0.51                    |                 |          |              |                                                                               | 1.1          |       |
|                            | 4.94         | 5.41       | 5.07          | 5.24         | 5.13      | 5.44        | 1.74                | 2.96        | 4.42                   | 4.15         | 2.33           | 3.75     | 0.67         | 0.00       |                     | -1.99             | 7.53                    | -104                     |                 | 0.0      | 0            |                                                                               | 1 N -        |       |
|                            | 0.96         | 0.86       | 0.87          | 128          | 1.67      | 1.36        | 2.37                | 121         | 111                    | 0.89         | 2.95           | 0.76     | 0.13         | 0.04       |                     | 0.38              | 1.48                    | -2.86                    |                 | 0.0      | 0.0.00       | 40 00                                                                         | 0.0 0.0      |       |
|                            | 4.36         | 3.62       | 3.75          | 3.91         | 4.28      | 3.05        | 6.74                | 4.30        | 3.97                   | 4.02         | 7.40           | 2.49     | 0.38         | 0.01       |                     | 0.99              | 1.96                    | -2.71                    |                 |          | -8.0 -6.0    | -4.0 -2.0                                                                     | 0.0 2.0      | 4.0   |
|                            | 4.53         | 4.60       | 4.76          | 4.64         | 5.06      | 4.71        | 2.37                | 4.58        | 4.92                   | 4.68         | 2.95           | 4.65     | 0.04         | 0.00       |                     | -0.69             | #NAME?                  | #NAME?                   |                 |          |              | log2 fold ch                                                                  | ange tr/ctrl |       |
|                            | 5.66         | 6.40       | 6.53          | 6.42         | 6.23      | 6.27        | 6.57                | 5.95        | 5.92                   | 5.60         | 5.88           | 5.29     | 0.08         | 0.50       |                     | -0.38             | 3.26                    | -2.32                    |                 |          |              | -                                                                             | _            |       |
|                            | 2.65         | 2.35       | 5.63          | 2.44         | 3.85      | 2.18        | 1.87                | 2.89        | 4.85                   | 4.81         | 2.03           | 5.60     | 0.04         | 0.70       |                     | 0.49              | HNIAME?                 | HNAME?                   |                 |          |              |                                                                               |              |       |
|                            | 1.3/<br>E.CA | r./5       | 7.00<br>E.0.4 | 7.71<br>E.4E | 0.42      | C.6.1       | 6.02                | 7.3I        | 7.38<br>E.20           | 7.63<br>E.02 | 6.64<br>C 05   | 7.30     | 0.04         | 0.46       |                     | 0.09              | HTDAME /                | HIVH/YE /                |                 |          |              |                                                                               |              |       |
|                            | 5.24         | 4.92       | 5.72          | 0.40<br>E.00 | 4.60      | 0.48        | 0.83                | 0.10        | 7.29                   | 7.26         | 6.35           | 7.20     | 0.43         | 0.05       |                     | 0.50              | 3.21                    | -2.33                    |                 |          |              |                                                                               |              |       |
|                            | 2.99         | 9.32       | 2.95          | 2.00         | 9.00      | 2.02        | 9.30                | 9.93        | 2.60                   | 2.75         | 2.77           | 2.30     | 0.06         | 0.24       |                     | -0.25             | HNAME2                  | *2.33<br>#NIANE2         |                 |          |              |                                                                               |              |       |
|                            | 0.89         | 108        | 2.33          | 136          | 116       | 155         | 3.43                | 0.65        | 114                    | 0.94         | 4.06           | 0.53     | 0.05         | 0.00       |                     | 0.41              | 0.95                    | -3.05                    |                 |          |              |                                                                               |              |       |
|                            | 5.60         | 5.89       | 5.90          | 5.95         | 6.29      | 6.29        | 7.55                | 5.45        | 5.86                   | 6.13         | 7.92           | 6.34     | 0.32         | 0.02       |                     | 0.55              | 2 11                    | -2.67                    |                 |          |              |                                                                               |              |       |
|                            | 3.96         | 3.22       | 2.51          | 3.14         | 4.40      | 3.37        | 4.89                | 3.65        | 3.11                   | 3.43         | 4.92           | 3.60     | 0.02         | 0.74       |                     | 0.50              | 196                     | -2.71                    |                 |          |              |                                                                               |              |       |
|                            | 8.40         | 8.75       | 8.81          | 8.71         | 8.51      | 8.74        | 8.66                | 8.21        | 7.92                   | 8.32         | 8.82           | 7.97     | 0.20         | 0.10       |                     | -0.33             | 3.89                    | -2 13                    |                 |          |              |                                                                               |              |       |
|                            | 5.70         | 5.82       | 6.00          | 5.76         | 6.42      | 5.92        | 5.97                | 5.47        | 5.69                   | 5.76         | 6.25           | 5.42     | 0.19         | 0.69       |                     | -0.18             | 1.69                    | -2.79                    |                 |          |              |                                                                               |              |       |
|                            | 5.93         | 6.30       | 6.57          | 6.29         | 6.13      | 6.63        | 6.62                | 5.83        | 5.97                   | 5.96         | 6.68           | 6.15     | 0.16         | 0.51       |                     | -0.11             | 0.82                    | -3.05                    |                 |          |              |                                                                               |              |       |
|                            | 4.49         | 3.71       | 3.96          | 4.30         | 3.39      | 4.51        | 2.51                | 4.62        | 4.02                   | 3.75         | 3.50           | 4.16     | 0.49         | 0.33       |                     | -0.30             | 1.29                    | -2.91                    |                 |          |              |                                                                               |              |       |
|                            |              |            |               |              | E 00      | 0.00        | 6.00                | E 01        | E 24                   | E 19         | E 21           | E 22     | 0.00         | 0.01       |                     | 0.00              | 2.00                    | 2.70                     |                 |          |              |                                                                               |              |       |

#### This is what spreadsheet should like if the Realstats Add-in works correctly.

| 🔏 Cut    |             | Tabor  | na .         | 8 -     |              | = = -   | ×2        | ₽w,     | ran Tevt   |        | Number    |              | - 8      |           |          | Normal        | Bad         | Good                            | - 4    | 🖮 🖹 🙀         |       | ∑ AutoSum →       | Aw .          | 44      |
|----------|-------------|--------|--------------|---------|--------------|---------|-----------|---------|------------|--------|-----------|--------------|----------|-----------|----------|---------------|-------------|---------------------------------|--------|---------------|-------|-------------------|---------------|---------|
| Copy     | / <b>~</b>  | Tanon  |              |         |              |         | = •⁄      |         |            |        | the of    |              |          | itional F | armat ac | Neutral       | Calculation | Check Cell                      |        | ert Delete Fr | ormat | 🕹 Fill *          | Z " I         | ind 8   |
| 💕 Form   | nat Painter | В 1    | Ū            | ± •   • | • <u>A</u> • | = = :   | e += +=   | : 🔛 Me  | erge & Ce  | nter * | \$*%      | .00          | Forma    | atting *  | Table *  | Neutrai       | Calculation | Check Cell                      | - "ing | * *           | *     | 🗶 Clear 👻         | Filter * Se   | elect * |
| lipboard | i           | 5      | Fo           | nt      | 5            |         | Alig      | nment   |            | G.     | Numb      | ber          | r5       |           |          |               | Styles      |                                 |        | Cells         |       | Ed                | iiting        |         |
|          | • :         | ×      | / fx         | =-LOO   | G(IF(BT2<    | 0.05,MT | EST(BH2:E | BM2,BN2 | 2:BS2),IF( | BU2<0. | 05,TTEST( | BH2:BM       | 2,BN2:BS | 2,2,3),TT | EST(BH2  | :BM2,BN2:BS2, | 2,2))),2)   |                                 |        |               |       |                   |               |         |
| BG       | ВН          | BI     | BJ           | ВК      | BL           | BM      | BN        | BO      | BP         | BQ     | BR        | BS           | BT       | BU        | BV       | BW            | BX          | BY                              | BZ     | CA            | CB    | CC                | CD            |         |
| pute     | Ctrl-1      | Ctrl-2 | Ctrl-3       | Ctrl-4  | Ctrl-5       | Ctrl-6  | Tr-1      | Tr-2    | Tr-3       | Tr-4   | Tr-5      | Tr-6         | S₩ test  | F-test    | Volcano  | Fold change   | p-value     | p-value Bonferroni<br>corrected |        |               |       |                   |               |         |
| _        | 3.58        | 4.39   | 5.65         | 4.42    | 3.99         | 3.78    | 0.69      | 2.87    | 3.08       | 3.05   | 0.19      | 3.46         | 0.05     | 0.19      |          | -2.08         | 8.98        | -0.73                           |        |               |       |                   |               |         |
|          | 1.55        | 3.45   | 3.29         | 3.50    | 3.76         | 3.67    | 1.90      | 1.29    | 1.84       | 1.89   | 2.42      | 2.12         | 0.00     | 0.10      |          | -1.30         | 5.74        | -170                            |        |               | ١     | /oicano plo       | π             |         |
|          | 3.51        | 3.69   | 3.61         | 5.76    | 3.89         | 6.06    | 1.16      | 3.12    | 6.00       | 5.66   | -2.27     | 0.88         | 0.02     | 0.05      |          | -2.00         | 3.74        | -2.31                           |        | 20.24         |       |                   |               |         |
|          | 5.11        | 5.32   | 4.87         | 5.18    | 5.74         | 5.49    | 6.30      | 5.35    | 5.55       | 5.54   | 6.96      | 5.85         | 0.29     | 0.16      |          | 0.64          | 4.51        | -2.07                           |        | 30.24         |       |                   |               |         |
|          | 5.39        | 4.42   | 4.26         | 4.54    | 5.41         | 4.90    | 6.28      | 5.15    | 4.77       | 4.84   | 6.87      | 6.43         | 0.21     | 0.21      |          | 0.90          | 4.10        | -2.20                           |        |               |       |                   |               |         |
|          | 5.09        | 5.34   | 5.26         | 5.19    | 5.69         | 5.72    | 5.79      | 5.34    | 3.20       | 5.56   | 2.24      | 5.52         | 0.04     | 0.00      |          | -0.77         | 1.00        | -3.13                           |        | 05.00         |       |                   |               |         |
|          | 2.35        | 1.86   | 1.21         | -0.09   | 2.54         | 0.35    | 6.89      | 2.21    | 2.73       | 3.10   | 6.35      | 4.84         | 0.36     | 0.21      |          | 2.98          | 6.85        | -1.37                           |        | 25.92         |       |                   |               |         |
|          | 2.60        | 2.77   | 3.05         | 3.16    | 3.31         | 3.02    | 2.27      | 2.75    | 3.40       | 3.69   | 3.27      | 3.45         | 0.38     | 0.14      |          | 0.15          | 0.89        | -3.17                           |        |               |       |                   |               |         |
|          | 1.08        | 2.29   | 2.69         | 2.04    | 1.41         | 2.15    | 5.85      | 1.00    | 2.06       | 1.79   | 5.46      | 1.90         | 0.06     | 0.02      |          | 1.07          | 1.87        | -2.87                           |        |               |       |                   |               |         |
|          | 3.49        | 3.23   | 3.83         | 4.21    | 4.09         | 3.61    | 3.09      | 3.14    | 2.03       | 1.69   | 2.99      | 4.93         | 0.39     | 0.03      |          | -0.77         | 2.59        | -2.65                           |        | 21.60         | •     | •                 |               |         |
|          | 4.94        | 4.70   | 4.16         | 4.97    | 4.58         | 4.84    | 2.30      | 4.75    | 4.75       | 4.37   | 2.02      | 6.14         | 0.27     | 0.00      |          | -0.64         | 1.43        | -3.00                           | g      | 2             |       |                   |               |         |
|          | 7.64        | 7.56   | 7.78         | 8.24    | 8.06         | 7.46    | 7.96      | 7.49    | 7.59       | 7.65   | 8.66      | 7.58         | 0.03     | 0.42      |          | 0.03          | 1.00        | -3.13                           |        |               |       |                   |               |         |
|          | 2.87        | 2.55   | 2.94         | 3.19    | 0.65         | 2.80    | -0.12     | 3.58    | 3.57       | 3.34   | -0.62     | 3.59         | 0.01     | 0.11      |          | -0.28         | 2.57        | -2.66                           | 22     | 17.28         |       | 1. A. A. A. A.    | · · ·         |         |
|          | 4.51        | 1.63   | 1.64         | 2.00    | 4.11         | 3.82    | 3.72      | 4.76    | 4.58       | 4.71   | 3.94      | 4.76         | 0.04     | 0.04      |          | 146           | 5.74        | -170                            | 4      |               |       | • •               |               |         |
|          | 7.74        | 7.78   | 7.94         | 7.74    | 8.22         | 7.91    | 8.36      | 7.53    | 8.11       | 8.08   | 9.12      | 8.27         | 0.13     | 0.04      |          | 0.36          | 2.65        | -2.63                           | 100    | 5             |       |                   | 1.2           |         |
|          | 8.09        | 8.09   | 7.92         | 7.86    | 8.31         | 7.80    | 8.48      | 7.97    | 7.83       | 7.86   | 8.51      | 7.60         | 0.25     | 0.16      |          | 0.03          | 0.19        | -3.38                           | 1      | 12.06         |       |                   | 1.4.2         |         |
|          | 2.87        | 3.39   | 2.85         | 2.93    | 3.57         | 3.05    | 2.28      | 2.18    | 2.24       | 1.99   | 2.95      | 2.25         | 0.04     | 0.87      |          | -0.79         | 6.94        | -134                            | 2      | 12.90         |       | 1. 14 .           | 1. 1. 2.      | ۰.      |
|          | 4.18        | 4.43   | 4.47         | 4.73    | 4.56         | 4.81    | 2.85      | 4.33    | 3.95       | 4.13   | 3.79      | 3.98         | 0.09     | 0.09      |          | -0.69         | 6.22        | -156                            |        | 2             |       |                   | Sec. 1        |         |
|          | 7.65        | 8.50   | 8.78         | 8.56    | 8.65         | 8.86    | 8.44      | 7.73    | 8.37       | 8.55   | 9.22      | 8.54         | 0.04     | 0.86      |          | -0.02         | z.24        | -2.76                           |        | 0.04          |       |                   | A             |         |
|          | 2.84        | 2.99   | 3.78         | 3.78    | 2.94         | 4.06    | 3.03      | 147     | 1.89       | 1.82   | 2.63      | 1.33         | 0.13     | 0.63      |          | -1.37         | 8.44        | -0.89                           |        | 8.64          |       | 101 CALL.         | 1 1 1 1 1 1 1 |         |
|          | 3.66        | 3.46   | 3.45         | 3.24    | 0.54         | 3.3/    | 2.50      | 4.24    | 3.74       | 3.55   | 2.26      | 4.24         | 0.00     | 0.49      |          | 0.4/          | 2.83        | -2.55                           |        |               | - 1.  | ·                 |               |         |
|          | 2.66        | 7.69   | 7.38         | 2.27    | 7.85         | 7.81    | 7.88      | 1.00    | 8.18       | 7.80   | 9.02      | 8.60         | 0.26     | 0.04      |          | 0.51          | 3.71        | -2.32                           |        |               |       | 1.0               |               | × .     |
|          | 2.65        | 2.60   | 3.53<br>0 EE | 2.37    | 2.50         | 2.11    | 9.51      | 4.3b    | 9.08       | 4.20   | 4.48      | 4.3/<br>7.5C | 0.15     | 0.02      |          | 183           | 12.88       | 0.44                            |        | 4.32          |       |                   | 2 20          |         |
|          | 2.64        | 2.29   | 2.01         | 2.01    | 0.40         | 3.22    | 0.70      | 2.14    | 0.04       | 7.33   | 0.20      | 174          | 0.41     | 0.09      |          | -0.41         | 4.20        | -2.0                            |        |               |       | 28                | - S.          | 1       |
|          | 4.94        | 5.41   | 5.07         | 5.24    | 5.12         | 5.32    | 174       | 2.96    | 4.42       | 4.15   | 2.22      | 2.75         | 0.10     | 0.03      |          | -199          | 7.52        | -0.69                           |        |               |       | 1.1               | 100 C         |         |
|          | 0.96        | 0.86   | 0.87         | 128     | 167          | 136     | 2.37      | 121     | 111        | 0.89   | 2.95      | 0.75         | 0.07     | 0.00      |          | 0.38          | 148         | -2.99                           |        | 0.00          |       |                   |               |         |
|          | 4.36        | 3.62   | 3.75         | 3.91    | 4.28         | 3.05    | 6.74      | 4.30    | 3.97       | 4.02   | 7.40      | 2.49         | 0.38     | 0.01      |          | 0.99          | 196         | -2.84                           |        | -8.0          | -6.0  | 40 -20            | 0.0 20        | 4       |
|          | 4.53        | 4.60   | 4.76         | 4.64    | 5.06         | 4.71    | 2.37      | 4.58    | 4.92       | 4.68   | 2.95      | 4.65         | 0.04     | 0.00      |          | -0.69         | 2.57        | -2.66                           |        | 0.0           | 0.0   | la a O falal alea |               | т.      |
|          | 5.66        | 6.40   | 6.53         | 6.42    | 6.23         | 6.27    | 6.57      | 5.95    | 5.92       | 5.60   | 5.88      | 5.29         | 0.08     | 0.50      |          | -0.38         | 3.26        | -2.45                           |        |               |       | logz iola cha     | nge tr/ctri   |         |
|          | 2.65        | 2.35   | 5.63         | 2.44    | 3.85         | 2.18    | 1.87      | 2.89    | 4.85       | 4.81   | 2.03      | 5.60         | 0.04     | 0.70      |          | 0.49          | 1.20        | -3.07                           |        |               |       |                   |               |         |
|          | 7.57        | 7.75   | 7.86         | 7.71    | 8.42         | 7.65    | 7.97      | 7.31    | 7.98       | 7.69   | 8.64      | 7.90         | 0.04     | 0.46      |          | 0.09          | 2.24        | -2.76                           |        |               |       |                   |               |         |
|          | 5.64        | 5.64   | 5.84         | 5.45    | 6.05         | 5.48    | 6.83      | 6.15    | 5.36       | 5.83   | 6.95      | 5.97         | 0.49     | 0.05      |          | 0.50          | 3.21        | -2.46                           |        |               |       |                   |               |         |
|          | 5.24        | 4.92   | 5.73         | 5.86    | 4.50         | 6.83    | 4.36      | 4.43    | 7.39       | 7.26   | 5.57      | 7.30         | 0.06     | 0.24      |          | 0.54          | 1.16        | -3.08                           |        |               |       |                   |               |         |
|          | 2.99        | 3.03   | 2.95         | 2.90    | 2.86         | 3.83    | 3.49      | 2.65    | 2.60       | 2.75   | 2.77      | 2.79         | 0.00     | 0.80      |          | -0.25         | 5.74        | -170                            |        |               |       |                   |               |         |
|          | 0.89        | 1.08   | 2.23         | 1.36    | 1.16         | 1.55    | 3.42      | 0.65    | 1.14       | 0.94   | 4.06      | 0.53         | 0.05     | 0.02      |          | 0.41          | 0.85        | -3.18                           |        |               |       |                   |               |         |
|          | 5.60        | 5.89   | 5.90         | 5.95    | 6.29         | 6.29    | 7.55      | 5.45    | 5.86       | 6.13   | 7.92      | 6.34         | 0.32     | 0.01      |          | 0.55          | 2.11        | -2.80                           |        |               |       |                   |               |         |
|          | 3.96        | 3.22   | 2.51         | 3.14    | 4.40         | 3.37    | 4.89      | 3.65    | 3.11       | 3.43   | 4.92      | 3.60         | 0.09     | 0.74      |          | 0.50          | 1.96        | -2.84                           |        |               |       |                   |               |         |
|          | 8.40        | 8.75   | 8.81         | 8.71    | 8.51         | 8.74    | 8.66      | 8.21    | 7.92       | 8.32   | 8.82      | 7.97         | 0.20     | 0.10      |          | -0.33         | 3.89        | -2.26                           |        |               |       |                   |               |         |
|          | 5.70        | 5.82   | 6.00         | 5.76    | 6.42         | 5.92    | 5.97      | 5.47    | 5.69       | 5.76   | 6.25      | 5.42         | 0.19     | 0.69      |          | -0.18         | 1.69        | -2.92                           |        |               |       |                   |               |         |
|          | 5.93        | 6.30   | 6.57         | 6.29    | 6.13         | 6.63    | 6.62      | 5.83    | 5.97       | 5.96   | 6.68      | 6.15         | 0.16     | 0.51      |          | -0.11         | 0.82        | -3.18                           |        |               |       |                   |               |         |
|          | 4.49        | 3.71   | 3.96         | 4.30    | 3.39         | 4.51    | 2.51      | 4.62    | 4.02       | 3.75   | 3.50      | 4.16         | 0.49     | 0.33      |          | -0.30         | 1.29        | -3.04                           |        |               |       |                   |               |         |
|          |             |        |              |         |              |         |           |         |            |        |           |              |          |           |          |               |             |                                 |        |               |       |                   |               |         |